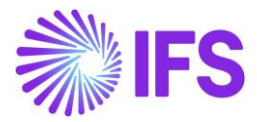

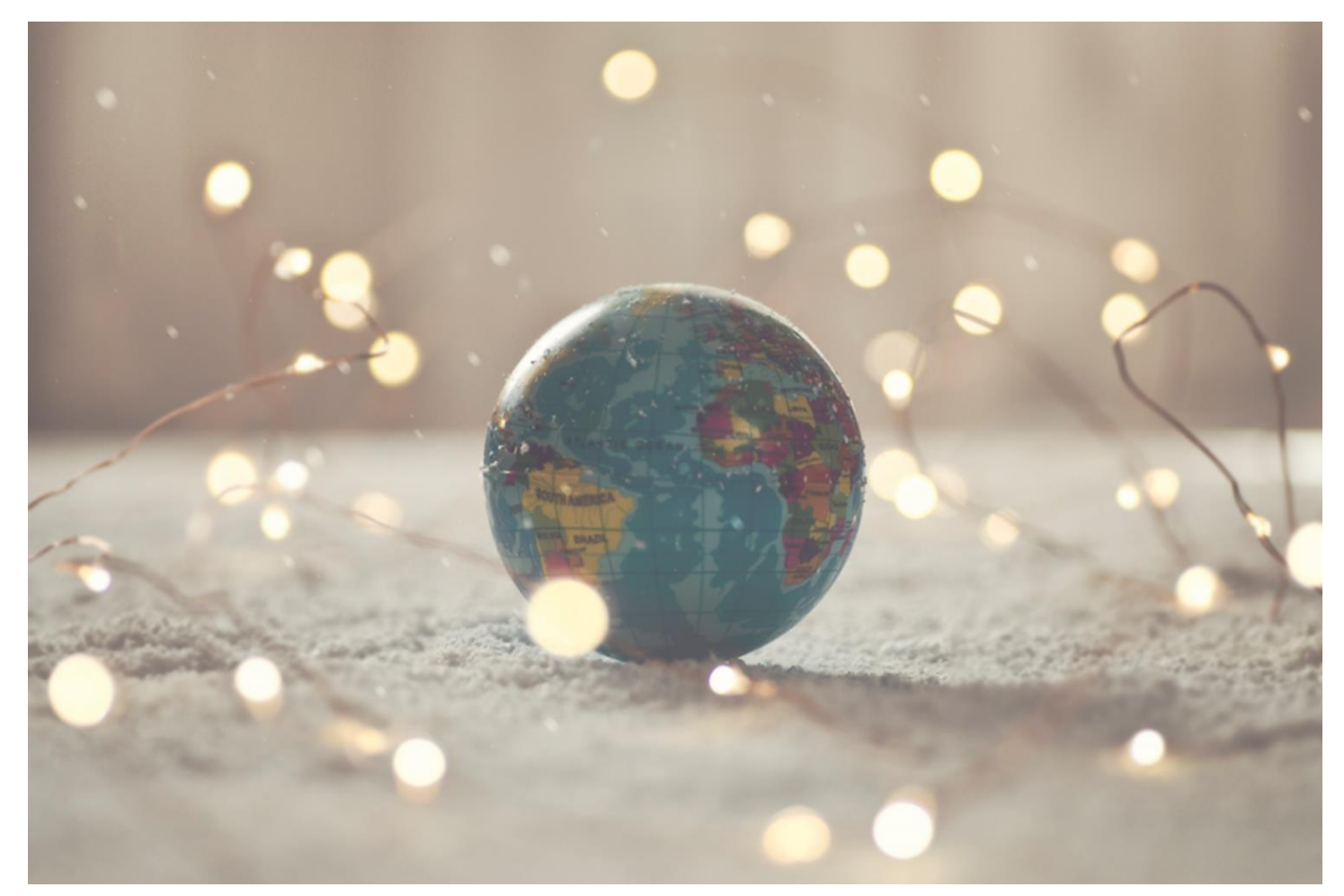

# Country Solution South Korea

IFSCLOUD25R1

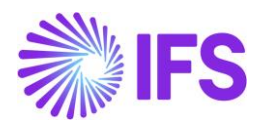

# Table of Contents

| Note | θ                                    | .2  |
|------|--------------------------------------|-----|
| 1    | Company Set-up                       | .3  |
| 2    | Identify Invoices Printed or Digital | .4  |
| 3    | Tax Invoices                         | . 8 |
| 4    | Quarterly Tax report                 | 12  |

1

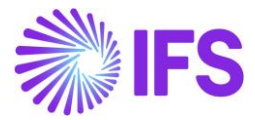

# Note:

The capabilities listed below have been moved to generic functionality. These capabilities are no longer parameterized by Localization Control Center, they are general for any country. The capabilities moved to generic functionality are:

- Special Consumption Tax
- Customs Declaration Number in Tax Transactions

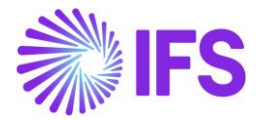

# 1 Company Set-up

#### 1.1 Overview

To utilize the South Korean functionality, the company must be set up as using the **South Korean** localization. This is defined in the **General** tab on the **Company** page.

#### 1.2 **Define Localization**

- Open the *Company* page.
- Search for the company.
- Select **South Korea** in the drop-down list in the **Localization** field and save. Note that this cannot be changed once transactions are created for the company.

| » / / A ~                                           | Update Company Update Company Transl | ation New Company              |                           |                                          |                                | C |
|-----------------------------------------------------|--------------------------------------|--------------------------------|---------------------------|------------------------------------------|--------------------------------|---|
| ompany Name *<br>OUTH KOREA COMPANY South Korea Cor |                                      | a Company                      | Association No<br>KR12345 | Created By<br>EMDASE                     |                                |   |
| General Information                                 |                                      |                                | Miscellaneous Information |                                          |                                |   |
| Default Language *                                  | Country *                            | Localization                   | Document Logotype         | Document Recipient Address Positioning * | Print Document Senders Address |   |
| English                                             | ▼ KOREA (THE REPUBLIC                | South Korea (Initial Solution) |                           | Right                                    |                                |   |
| Form of Business                                    | Classification of Business           | Creation Date                  | Authorization ID          | Authorization ID Expiration Date         | Identifier Reference           |   |
|                                                     | •                                    | <ul> <li>▼ 5/7/2024</li> </ul> |                           | <b></b>                                  |                                |   |
| Activity Start Date                                 | Source Company                       | Source Template ID             | ID Reference Validation * |                                          |                                |   |
|                                                     | (iii)                                | STD                            | None                      |                                          |                                |   |
| Template Company                                    | Master Company for Group Consoli     | dation                         |                           |                                          |                                |   |

#### 1.3 Select Localization functionality.

Specify which functionality to use.

- Open the Localization Control Center tab.
- The localization selected in the previous step is displayed in the **Localization** field and cannot be changed.
- All functionality available for South Korea is presented in the list. Enable/Disable the functionality based on the requirements of the company by selecting the Enable check box. Note that some functionality is mandatory and cannot be disabled.

| <ul> <li>Application base setup &gt; Company &gt; Company &gt; Localization Control Center + 2</li> </ul> |                                                                                |                                   |            |                   |  |  |  |  |  |  |  |
|----------------------------------------------------------------------------------------------------|--------------------------------------------------------------------------------|-----------------------------------|------------|-------------------|--|--|--|--|--|--|--|
| Localization Control Cente                                                                                | Localization Control Center SOUTH KOREA COMPANY - South Korea Company 🔻 1 of 1 |                                   |            |                   |  |  |  |  |  |  |  |
| » ∅ ↓ ~                                                                                                   | $\heartsuit$                                                                   |                                   |            |                   |  |  |  |  |  |  |  |
|                                                                                                    |                                                                                |                                   |            |                   |  |  |  |  |  |  |  |
| Company                                                                                                   | Name                                                                           | Association No                    | Created By |                   |  |  |  |  |  |  |  |
| SOUTH KOREA COMPANY                                                                                       | South Korea Company                                                            | KR12345                           | EMDASE     |                   |  |  |  |  |  |  |  |
| Localization                                                                                              |                                                                                |                                   |            |                   |  |  |  |  |  |  |  |
| South Korea (Initial Solution)                                                                            |                                                                                |                                   |            |                   |  |  |  |  |  |  |  |
|                                                                                                    |                                                                                |                                   |            |                   |  |  |  |  |  |  |  |
|                                                                                                    |                                                                                |                                   |            |                   |  |  |  |  |  |  |  |
| 7 /                                                                                                    |                                                                                |                                   |            | ⊕ ∨               |  |  |  |  |  |  |  |
| Functionality Description                                                                                 |                                                                                |                                   |            | Mandatory Enabled |  |  |  |  |  |  |  |
|                                                                                                    |                                                                                |                                   |            |                   |  |  |  |  |  |  |  |
| Identify Invoices Printed Enables identificatio                                                           | in of invoices being printed or digital. E.g. sent/r                           | received via paper or email/file. |            | No                |  |  |  |  |  |  |  |
| Attachments                                                                                               |                                                                                |                                   |            | ~                 |  |  |  |  |  |  |  |
|                                                                                                    |                                                                                |                                   |            |                   |  |  |  |  |  |  |  |

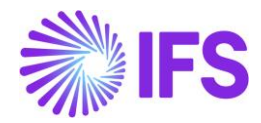

# **2** Identify Invoices Printed or Digital

#### 2.1 Overview Legal Requirement

When reporting tax in South Korea, the tax information must indicate if an invoice is printed or digital. Paper invoices refer to invoices printed on paper. Digital invoices are invoices sent/received to/from customers electronically. For this, services from a third-party company are involved (e.g., Smart Bill).

# 2.2 Process Overview

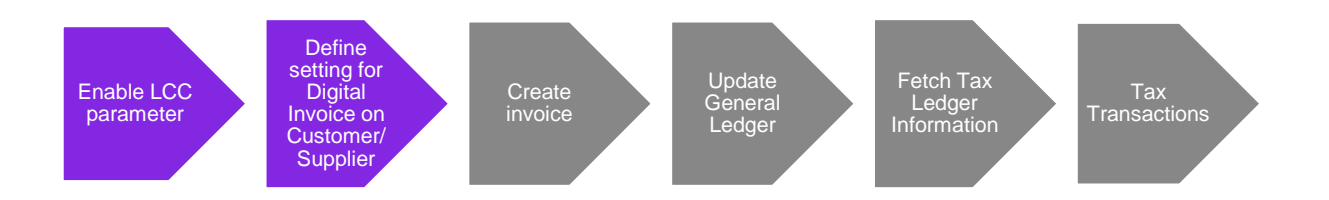

#### 2.3 Solution Overview

Customer and supplier invoices are categorized as either digital invoices or not. It's defined on the customer and supplier level whether the customer or supplier is sending digital invoices or not. The value is fetched when creating customer or supplier invoices and the information is transferred to tax transactions.

## 2.4 Prerequisites

The company must be set up to use South Korean localization, see the Company Set-up chapter.

## 2.5 Enable Localization Control Center Parameter

To enable this new functionality, navigate to the *Company/Localization Control Center* and enable the functionality, **Identify Invoices Printed or Digital**.

Please note that this is an optional localization parameter, and the user needs to enable it manually.

| Application Base Setup > Enterprise > Company > Company > L                    | ocalization Control Center                     |                                      |            |                   |  |  |  |  |  |  |
|--------------------------------------------------------------------------------|------------------------------------------------|--------------------------------------|------------|-------------------|--|--|--|--|--|--|
| Localization Control Center SOUTH KOREA COMPANY - South Korea Company 👻 1 of 1 |                                                |                                      |            |                   |  |  |  |  |  |  |
| » # Q ~                                                                        | $\heartsuit$                                   |                                      |            |                   |  |  |  |  |  |  |
|                                                                                |                                                |                                      |            |                   |  |  |  |  |  |  |
| Company                                                                        | Name                                           | Association No                       | Created By |                   |  |  |  |  |  |  |
| SOUTH KOREA COMPANY                                                            | South Korea Company                            | KR12345                              | EMDASE     |                   |  |  |  |  |  |  |
| Localization                                                                   |                                                |                                      |            |                   |  |  |  |  |  |  |
| South Korea (Initial Solution)                                                 |                                                |                                      |            |                   |  |  |  |  |  |  |
|                                                                                |                                                |                                      |            |                   |  |  |  |  |  |  |
|                                                                                |                                                |                                      |            |                   |  |  |  |  |  |  |
| 7 /                                                                            |                                                |                                      |            |                   |  |  |  |  |  |  |
| - Functionality Description                                                    |                                                |                                      |            | Mandatory Enabled |  |  |  |  |  |  |
| Identify Invoices Printed Enables identification                               | of invoices being printed or digital. E.g. ser | nt/received via paper or email/file. |            | No Yes            |  |  |  |  |  |  |
| Attachments                                                                    |                                                | ~                                    |            |                   |  |  |  |  |  |  |

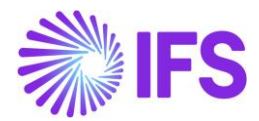

## 2.6 Set up Supplier to identify if Digital Invoices are used.

A new toggle, **Digital Invoice**, is added to the **Supplier/Invoice/General** tab.

| Application Base Setup > Enterprise > Supplier > Supplier > Involce 2 |                                                  |                                   |                                                  |  |  |  |  |  |  |  |
|-----------------------------------------------------------------------|--------------------------------------------------|-----------------------------------|--------------------------------------------------|--|--|--|--|--|--|--|
| Invoice SOUTH KOREA SUPPLIER - South Korea Supplier 🔻                 |                                                  |                                   |                                                  |  |  |  |  |  |  |  |
| » Ø 4 ~                                                               |                                                  |                                   |                                                  |  |  |  |  |  |  |  |
|                                                                       |                                                  |                                   |                                                  |  |  |  |  |  |  |  |
| Cumbra .                                                              | No.                                              | han states he                     |                                                  |  |  |  |  |  |  |  |
| SOUTH KOREA SUPPLIER                                                  | South Korea Supplier                             | ASSOCIATION NO                    |                                                  |  |  |  |  |  |  |  |
|                                                                       |                                                  |                                   |                                                  |  |  |  |  |  |  |  |
| Company: SOUTH KOREA COMPANY - South Korea Company 🗶                  |                                                  |                                   |                                                  |  |  |  |  |  |  |  |
| Q + 🕑 🖉 🛍 Notes Default Cost Code                                     | String                                           |                                   |                                                  |  |  |  |  |  |  |  |
| GENERAL PROPERTIES TAX INFORMATION PO MATCHING                        | MESSAGE DEFAULTS                                 |                                   | ٠ >                                              |  |  |  |  |  |  |  |
|                                                                       |                                                  |                                   |                                                  |  |  |  |  |  |  |  |
| Supplier Type *                                                       | Supplier Group *                                 | Currency *                        | Default Currency Rate Type                       |  |  |  |  |  |  |  |
| External                                                              | 0 - External                                     | EUR                               | -                                                |  |  |  |  |  |  |  |
| Plan Paym Delay                                                       | Payment Term *                                   | Automatic Payment Authorization * | Payment Authorizer                               |  |  |  |  |  |  |  |
|                                                                       | 30 - 30 Days Net                                 | No                                | * - IFS Applications                             |  |  |  |  |  |  |  |
| Preliminary Code                                                      | Invoice Recipient                                | Use Invoice Recipient From *      | Invoicing Supplier *                             |  |  |  |  |  |  |  |
| •                                                                     | ED EMDASE - Emelie Dahlberg                      | File                              | SO SOUTH KOREA SUPPLIER - South Korea Supplier 🔹 |  |  |  |  |  |  |  |
| National Bank Code                                                    | Inactive Date                                    | Inactive Reason                   |                                                  |  |  |  |  |  |  |  |
| •                                                                     | ta da da da da da da da da da da da da da        | <u>a</u>                          | -                                                |  |  |  |  |  |  |  |
| Posting Template Identity                                             | Mandatory to enter Payment Utility Bill Provider | Digital Invoice Notes             |                                                  |  |  |  |  |  |  |  |
|                                                                       |                                                  |                                   |                                                  |  |  |  |  |  |  |  |

Enable the toggle if the supplier is sending digital invoices. The value will be fetched when creating supplier invoices and will be later referred to in *Tax Transactions*.

# 2.7 Set up Customer to identify if Digital Invoices are used

A new toggle, **Digital Invoice**, is added to the **Customer/Invoice/General** tab.

| Application Base Setup > Enterprise > Customer > Customer > Invoice 2 |                            |                    |                     |                               |           |  |  |  |  |  |
|-----------------------------------------------------------------------|----------------------------|--------------------|---------------------|-------------------------------|-----------|--|--|--|--|--|
| Invoice SOUTH KOREA CUSTOMER - South Korea Customer 💌                 |                            |                    |                     |                               |           |  |  |  |  |  |
| » @ Q ~                                                               |                            |                    |                     |                               | $\odot$   |  |  |  |  |  |
|                                                                       |                            |                    |                     |                               |           |  |  |  |  |  |
| Customer                                                              | Name                       | Association No     |                     |                               |           |  |  |  |  |  |
| SOUTH KOREA CUSTOMER                                                  | South Korea Customer       |                    |                     |                               |           |  |  |  |  |  |
| Company: SOUTH KOREA COMPANY - South Korea Compa                      | ny 🔻                       |                    |                     |                               |           |  |  |  |  |  |
|                                                                       |                            |                    |                     |                               |           |  |  |  |  |  |
|                                                                       |                            |                    |                     |                               |           |  |  |  |  |  |
| Customer Type *                                                       | Default Currency Rate Type | Currency *         |                     | Customer Group *              |           |  |  |  |  |  |
| External 🗸                                                            |                            | ✓ EUR              | -                   | 0 - External                  | -         |  |  |  |  |  |
| No of Invoice Copies                                                  | Numeration Group           | Payment Terms *    |                     | Tax Code                      |           |  |  |  |  |  |
| 0                                                                     |                            | ▼ 30 - 30 Days Net | •                   | 1 - Tax with no reduction 25% | -         |  |  |  |  |  |
| National Bank Code                                                    | Inactive Date              | Inactive Reason    |                     |                               |           |  |  |  |  |  |
| -                                                                     |                            | iii                |                     |                               | - ·       |  |  |  |  |  |
| Process Type                                                          | Consolidation Day          | Invoice Fee        | Print Tax Code Text | Exclude Invoice Image Digita  | I Invoice |  |  |  |  |  |
| •                                                                     |                            |                    |                     |                               |           |  |  |  |  |  |
| Notes                                                                 |                            |                    |                     |                               |           |  |  |  |  |  |
|                                                                       |                            |                    |                     |                               |           |  |  |  |  |  |
| Attachments                                                           |                            |                    |                     |                               | ~         |  |  |  |  |  |

Enable the toggle if the customer is sending digital invoices. The value will be fetched when creating customer invoices and will be later referred to in *Tax Transactions*.

5

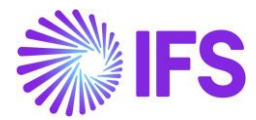

#### 2.8 View Supplier Invoice Analysis page

An indicator, **Digital Invoice**, is added to the **Supplier Invoice Analysis** page. It displays the value from the supplier at the time the invoice was created and cannot be edited.

| ≡ ⋒                           |                                   |                  |              |           | ×                      | More Informatio      | n                        |
|-------------------------------|-----------------------------------|------------------|--------------|-----------|------------------------|----------------------|--------------------------|
| Financials > Supplier Invoice | > Analysis > Supplier Involce Ana |                  |              |           |                        | No                   |                          |
| Search Advanced               |                                   |                  |              |           | Our Reference          | Order Date           | Order No                 |
| Supplier 🔹 Supplier Nam       | ie 🔻 More 🖛 🗢 Favo                | ntes Search      |              |           |                        |                      |                          |
|                               |                                   |                  |              |           | Voucher Type Reference | Voucher No Reference | Voucher Date             |
| Supplier Invoi                | ice Analysis                      | il - 20240528A 💌 |              |           | 1                      | 2024000000           | 5/28/2024                |
| » P A v                       |                                   |                  |              |           | Accounting Period      | Invoice Recipient    | Tax Currency Rate        |
|                               |                                   |                  |              |           | 2024 5                 | EDEMDASE             | 1                        |
|                               |                                   |                  |              |           | Tax Invoice Series ID  | Tax Invoice No       | Tax Invoice Date         |
|                               |                                   | Invoice Type     | Series ID    | Invoice N |                        |                      |                          |
| SO SOUTH KOREA SUPPLIE        | R - South Korea Supplier          |                  |              | 2024052   | Creator Reference      | Transfer Status      | Language                 |
| Sub Contract Reference        |                                   | Invoice Date     | Arrival Date | Advance   |                        |                      |                          |
|                               |                                   | 5/28/2024        | 5/28/2024    | No        | Authorizer ID          | National Bank Code   | Nature Of Business       |
|                               |                                   | Currency Rate    | Gross Amount |           | *                      |                      |                          |
| No                            | EUR                               |                  |              |           | Branch                 | Supplier Branch      | Invoice Text             |
| Tax Amount                    |                                   |                  |              |           |                        |                      |                          |
|                               |                                   |                  |              |           | Correction Reason      | Preliminary Code     | Customs Declaration Date |
| Payment And Tax Informati     | on                                |                  |              |           | Supplier Reference     | Signature            | Reposted From Identity   |
|                               |                                   |                  |              | Due Date  |                        |                      |                          |
| 5/28/2024                     |                                   | 30 - 30 Days Net |              | 6/27/202  | Reposted To Identity   | One-Time Supplier    | Authorized               |
| Tax Dability                  |                                   |                  |              | Payment   |                        | No                   | No                       |
|                               |                                   |                  |              |           | Digital Invoice        |                      |                          |
| Lines                         |                                   |                  |              |           | Yes                    |                      |                          |
| 77                            |                                   |                  |              |           |                        |                      |                          |
|                               |                                   |                  |              |           | OK                     |                      |                          |

#### 2.9 View Customer Invoice Analysis page

An indicator, **Digital Invoice**, is added to the *Customer Invoice Analysis* page. It displays the value from the customer at the time the invoice was created and cannot be edited.

| ≡ ⋒                                                                                                    |                                                |                 | × More Information   |                        |                         |  |
|----------------------------------------------------------------------------------------------------|------------------------------------------------|-----------------|----------------------|------------------------|-------------------------|--|
| Financials > Customer Invoice > Analysis > Customer Invoice Analysis > Customer Invoice Analysis > Customer I |                                                |                 |                      |                        |                         |  |
| Search Advanced                                                                                                    |                                                |                 | Ref Invoice No       | Delivery Address       | Payment Reference       |  |
| Count Country                                                                                                    |                                                |                 |                      | 1                      |                         |  |
| Saved Searches V                                                                                                    |                                                |                 | Voucher Type         | Voucher No             | Voucher Date            |  |
| Customer Invoice Analysis                                                                                                    | N 0700001 💌                                    |                 | F                    | 2024000000             | 6/12/2024               |  |
|                                                                                                    | 1-9700001                                      |                 | Period               | Tax Currency Rate      | Tax Inv Series ID       |  |
| »                                                                                                    |                                                |                 | 2024 6               | 1                      |                         |  |
|                                                                                                    |                                                |                 | Tax Inv No           | Tax Inv Date           | Customer Reference      |  |
| Customer SK SOUTH KOREA CUSTOMER - South Korea Customer                                                                                                    | Invoice Type<br>INSTINV                        | Series ID<br>II | Creator Reference    | Transfer Status        | National Bank Code      |  |
| Advance Invoice                                                                                                    | Notes                                          | Correctio       | Nature of Business   | Language               | Branch                  |  |
|                                                                                                    |                                                | Deduction       |                      | English                |                         |  |
|                                                                                                    |                                                | Deducuo         | Customer Branch      | Correction Reason      |                         |  |
|                                                                                                    |                                                | Gross Am        |                      |                        |                         |  |
|                                                                                                    |                                                | 125.00          | Invoice Text         |                        | Preliminary Invoice No  |  |
|                                                                                                    |                                                |                 |                      |                        |                         |  |
|                                                                                                    |                                                |                 | Self-Billing Ref No  | Consolidated Series ID | Consolidated Invoice No |  |
|                                                                                                    |                                                |                 |                      |                        |                         |  |
| Payment and Tax Information                                                                                                    |                                                |                 | Additional Reference | Send Status            | Media Code              |  |
| Pay Term Base Date                                                                                                    | Payment Terms                                  | Next/Last       |                      | Printed                |                         |  |
| 6/12/2024                                                                                                    | 30 - 30 Days Net                               | 7/12/202        | Customer Group       | Reposted From Identity | Reposted To Identity    |  |
|                                                                                                    | Payer                                          |                 | 0                    |                        |                         |  |
|                                                                                                    | SK SOUTH KOREA CUSTOMER - South Korea Customer |                 | One-Time Customer    | Digital Invoice        |                         |  |
| Lines                                                                                                    |                                                |                 | No                   | Yes                    |                         |  |

6

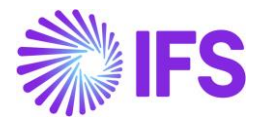

# 2.10 Tax Transactions

An indicator, **Digital Invoice**, is added to the *Tax Transactions* page. It displays the value from the supplier invoice/customer invoice and cannot be edited. The Digital Invoice column is updated when *Update GL Vouchers* and *Fetch Tax Ledger Information* has been run.

| $\bullet$ | Financ                                                                                                    | ials > Tax Ledger > Tax Tr | ansactions 🛛 🕄                   |                                |           |            |                     |              |                 |              |          |         |              | Comp       | any Sou                     | th Korea (                   | Company            |
|-----------|----------------------------------------------------------------------------------------------------|----------------------------|----------------------------------|--------------------------------|-----------|------------|---------------------|--------------|-----------------|--------------|----------|---------|--------------|------------|-----------------------------|------------------------------|--------------------|
| Sear      | Search Advanced                                                                                                    |                            |                                  |                                |           |            |                     |              |                 |              |          | 무       |              |            |                             |                              |                    |
| Тах Т     | Tax Trans ID 👻 Tax ID Number 👻 Identity 👻 Series ID 👻 Invoice No 👻 Invoice Type 👻 Arrival Date 👻 Invoice Date 👻 More 👻 😳 Favorites Search Saved Searches 🗸 😒 |                            |                                  |                                |           |            |                     |              |                 |              |          |         |              |            |                             |                              |                    |
| Та        | Tax Transactions                                                                                                    |                            |                                  |                                |           |            |                     |              |                 |              |          |         |              |            |                             |                              |                    |
| V         | √     ✓     Calculate Income Amount                                                                                                    |                            |                                  |                                |           |            |                     |              |                 |              |          |         |              |            |                             |                              |                    |
| ~         |                                                                                                    | Ref Invoice No             | Customs<br>Declaration<br>Number | Customs<br>Declaration<br>Date | Series ID | Invoice No | Self-Billing Ref No | Invoice Date | Invoice Version | Invoice Type | Tax Code | Fetched | ls<br>Report | Correction | ls Part<br>of Tax<br>Ledger | Include<br>in Tax<br>Proposa | Digital<br>Invoice |
|           | :                                                                                                    |                            |                                  |                                | н         | 9700001    |                     | 6/12/2024    | 1               | INSTINV      | 1        | Yes     | No           |            | Yes                         | Yes                          | Yes                |
|           | 1                                                                                                    |                            |                                  |                                | SI        | 20240528A  |                     | 5/28/2024    | 1               | SUPPINV      | 1        | Yes     | No           |            | Yes                         | Yes                          | Yes                |

# 2.11 Delimitations

None.

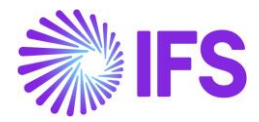

# **3** Tax Invoices

#### 3.1 Overview Legal Requirement

It requires South Korea Companies to create a Tax Invoice which covers one or more commercial invoices (normal IFS invoices) and send the Tax invoice to third party tax agency. It should ensure that the Tax Invoice matches commercial invoice amounts without rounding differences.

#### 3.2 Process Overview

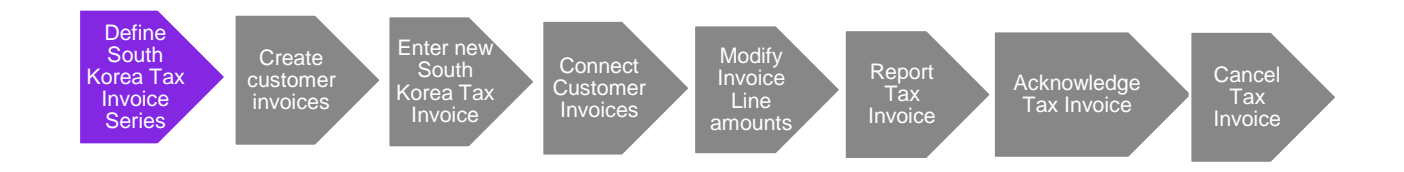

#### 3.3 Solution Overview

Customer Invoices in PostedAuth, PartlyPaidPosted and PaidPosted status to be considered in creating a South Korea Tax Invoice. As part of the generic core solution South Korea Tax Invoice has been handled by Introducing South Korea Tax Invoice Series, South Korea Tax Invoice and South Korea Tax Invoices pages. The Tax Invoice can be created only in the Company's Accounting Currency, and it is possible to add invoices created in foreign currencies.

#### 3.4 **Prerequisites**

The company must be set up based on generic solution and requires an invoice series in South Korea Tax Invoice Series page.

#### 3.5 Enable Localization Control Center Parameter

Not Controlled by any Localization Parameter and solution for South Korea Tax Invoice is part of the generic core solution.

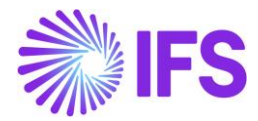

#### 3.6 Basic data for Customer

A new field has been introduced in Customer/ general tab to define the customer's main representative. Based on South Korea requirements it is needed to define a value in this field to indicate the Customer's company representative.

| Customer                          |                         |                            |             |                      |                                         |                      |   |
|-----------------------------------|-------------------------|----------------------------|-------------|----------------------|-----------------------------------------|----------------------|---|
| C Search (2) Advanced             |                         |                            |             |                      |                                         |                      | φ |
| Customer: KD% ▼ × Name ▼ Creation | on Date 👻 More 👻 🤇      |                            |             | Saved Searches V     |                                         |                      |   |
| ≫ KD-SK-1 - KD-SK-1 ▼ 1 of 2      |                         |                            |             |                      |                                         |                      |   |
|                                   | py Customer View End Cu | stomer Connections Cu      | ustomer 360 |                      |                                         |                      | Q |
|                                   |                         |                            |             | Logo                 |                                         |                      |   |
| Customer                          | Name *                  | ame * Association No       |             |                      |                                         |                      |   |
|                                   |                         | ~                          | 5504561145  |                      |                                         |                      |   |
| KD-SK-1                           | KD-SK-1                 |                            | •           |                      | 0                                       |                      |   |
| One-Time Customer                 | B2B Customer            |                            |             |                      |                                         |                      |   |
|                                   |                         |                            |             |                      | E Browse                                |                      |   |
|                                   |                         |                            |             |                      |                                         |                      |   |
| General Information               |                         |                            |             |                      |                                         |                      |   |
| Default Language *                |                         | Country *                  |             | Category             |                                         | Creation Date        |   |
| English                           | •                       | KOREA (THE REPUBLIC        | •           | Customer             |                                         | 3/24/2025            |   |
| Form of Business                  |                         | Classification of Business |             | Date of Registration |                                         | Identifier Reference |   |
|                                   | -                       |                            | •           |                      | ini ini ini ini ini ini ini ini ini ini |                      |   |
| ID Reference Validation *         |                         | Main Representative        |             | Entity Use Code      |                                         |                      |   |
| None                              | -                       | Main rep of KD-SK-1        |             |                      | •                                       |                      |   |
|                                   |                         |                            |             |                      |                                         |                      |   |

#### 3.7 Set up South Korea Tax Invoice Series

The company needs to have a tax invoice series in South Korea Tax Invoice Series Page.

| Financials > Customer Invoice > Basic | Data > South Korea Tax Invoice Series 🛛 🤗 |  |         | Company KD-SK-1               |  |  |  |  |
|---------------------------------------|-------------------------------------------|--|---------|-------------------------------|--|--|--|--|
| South Korea Tax                       | Invoice Series                            |  |         |                               |  |  |  |  |
| Q Search                              |                                           |  |         |                               |  |  |  |  |
| » SK-South Korea Tax Invoice Series ▼ |                                           |  |         |                               |  |  |  |  |
| + # / # & ~                           | Translation                               |  |         | Q                             |  |  |  |  |
|                                       |                                           |  |         |                               |  |  |  |  |
| Series ID                             | Description *                             |  | Default |                               |  |  |  |  |
| SK                                    | South Korea Tax Invoice Series            |  | Yes     |                               |  |  |  |  |
| South Korea Tax Invoice Number Seri   | South Korea Tax Invoice Number Series     |  |         |                               |  |  |  |  |
| ∀ +                                   |                                           |  |         | ③ ∨ I <sup>A</sup> ∨ 24 ∨ ≡ ∨ |  |  |  |  |
| 🗸 Valid From St.                      | art Value End Value Next Value            |  |         |                               |  |  |  |  |
| i 1/1/2000                            | 1 9999999 9                               |  |         |                               |  |  |  |  |

It requires to define a South Korea Tax Invoice series with no number series to be used when creating tax invoices that are already reported by the customer.

## 3.8 Create South Korea Tax Invoice

Through the South Korea Tax Invoice page user can create a Tax Invoice. The tax invoice can be created only in company's accounting currency and all amounts shown within the Tax Invoice solution will only be in the company's accounting currency. Accounting currency values will be based on the invoice accounting currency values.

9

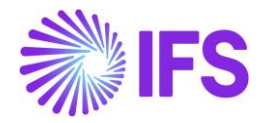

| Financials > Customer Invoice > Sou | ith Korea Tax Involce > South Korea Tax Invol | 0e (2)                    |                                                   |                                                  |                    |                    | Company KD-SH    | K-1 |
|-------------------------------------|-----------------------------------------------|---------------------------|---------------------------------------------------|--------------------------------------------------|--------------------|--------------------|------------------|-----|
| South Korea Tax                     | Invoice                                       |                           |                                                   |                                                  |                    |                    |                  |     |
| Q Search                            |                                               |                           |                                                   |                                                  |                    |                    |                  |     |
|                                     |                                               |                           |                                                   |                                                  |                    |                    |                  |     |
| ≫ 5K-3 ♥                            |                                               |                           |                                                   |                                                  |                    |                    | Created          |     |
| + 🖻 🖊 🛍 🗘 🗸                         | Acknowledge                                   |                           |                                                   |                                                  |                    |                    | C                | 2   |
|                                     |                                               |                           |                                                   |                                                  |                    |                    |                  |     |
| Customer                            |                                               | Tax Invoice Series ID     |                                                   | Tax Invoice No                                   |                    | Tax Invoice Date * |                  |     |
| K KD-SK-1 - KD-SK-1                 |                                               | SK                        |                                                   | 3                                                |                    | 3/26/2025          |                  |     |
| Category 1                          |                                               | Category 2                |                                                   | Remarks                                          |                    |                    |                  |     |
| cat-2                               |                                               | cat-3                     |                                                   | F                                                |                    |                    |                  |     |
| Customer Reported                   | Quarterly Tax Reported                        | Currency                  |                                                   | Net Amount                                       | Tax Amount         | Gross Amount       |                  |     |
| No                                  | No                                            | KRW                       |                                                   | 70.2366                                          | 8.4300             | 78.6666            |                  |     |
| Invoice Details                     |                                               |                           |                                                   |                                                  |                    |                    |                  |     |
|                                     |                                               |                           |                                                   |                                                  |                    |                    |                  |     |
| ∇                                   | Remove Involces                               |                           |                                                   |                                                  |                    |                    |                  |     |
| v (1) Series ID                     | Invoice No I                                  | nvoice<br>Date Net Amount | Remai<br>Tax Amount Gross Amount                  | ning Net Remaining Tax Re<br>Amount Amount Gross | emaining<br>Amount |                    |                  |     |
| ^ Ø : ∎                             | 9700005                                       | 3/31/2025 70.2366         | 8.4300 78.6666                                    | 19.2634 2.3100                                   | 21.5734            |                    |                  |     |
| INVOICE LINES                       |                                               |                           |                                                   |                                                  |                    |                    |                  |     |
| 7 (                                 |                                               |                           |                                                   |                                                  |                    |                    |                  | i.  |
| V Z                                 |                                               |                           |                                                   |                                                  |                    |                    | ☺ ヾ ഥ ヾ 24 ヾ ≡ ヾ |     |
| J Line ID Ta                        | ax Code Net Am                                | ount Tax Amount Gross     | Remaining Net Remaining Ta<br>Amount Amount Amoun | x Remaining<br>It Gross Amount                   |                    |                    |                  |     |
| . 1 2                               | 70.2                                          | 366 8.4300                | 78.6666 19.2634 2.310                             | 0 21.5734                                        |                    |                    |                  |     |
|                                     |                                               |                           |                                                   |                                                  |                    |                    |                  | _   |

Through the 'Select Invoice' command in Invoice Details it is possible to select customer invoices that are in PostedAuth, PartlyPaidPosted and PaidPosted statuses and invoices that are in currencies other than accounting currency. All invoice types for manual customer invoice, Instant Invoice, Customer Order Invoice and Project Invoice will be available.

If required, the selected Invoice's line amounts can be modified based on the portion of the invoice/ invoice line to be reported to the Tax Invoice by adjusting the net amount. If a line should not be included the net amount needs to be modified to 0. Any balance of the selected invoice or the invoice line will be available for the next tax Invoice/s. Therefore, it will be able to add a single invoice or invoice line to one or several Tax Invoices.

Following 2 main Tax Invoice creation methods are available.

#### 01: Manual flow with Customer Reported OFF

It requires a Series ID with a number series defined and a validation raised if no automatic number series defined for the used series ID. When the tax invoice is reported a CSV file created.

#### 02: Manual flow with Customer Reported ON

It requires to manually enable the toggle 'Customer Reported". It requires a Series ID without a number series defined and a validation raised if an automatic number series is defined for the used series ID. When the tax invoice is reported a CSV file will not be created.

The created Tax Invoice needs to be acknowledged prior to Reporting. Reported state Tax Invoices can be canceled, and the amounts included in the Tax invoice will be available for the next Tax invoices/s created. If a Tax invoice is included in a Quarterly Tax Report (Quarterly Tax Report toggle on) then it will not be allowed to cancel the tax invoice.

Customer Invoices included in a tax invoice will not be allowed to cancel.

## 3.9 Creating a CSV file when Reporting a South Korea Tax Invocie

Based on whether the Tax invoice is already reported by the customer or not the user should enable/ disable the 'Customer Reported' toggle. The created Tax Invoice can be acknowledged and reported. Upon reporting CSV file will be available as download in browser if 'Customer

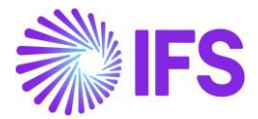

Reported' is disabled. A CSV file will not be downloaded if 'Customer Reported' is enabled for the tax invoice.

The CSV file will be created based on the External file template (EXTKRTAXINV) and external file type (KrTaxInv) introduced for South Korea Tax Invoice.

The standard External file template introduced will have only the columns which will retrieve data from core fields. Based on user requirement it is possible to create a customized template including the columns available in the external file type.

#### 3.10 View Created South Korea Tax Invoices

A list of tax invoices created through the South Korea Tax Invoice page can be viewed through the South Korea Tax Invoices page. It is not possible to do any modifications to the tax invoice through this page. By selecting one or several tax invoices user can navigate to the South Korea Tax Invoice page by clicking 'Details'.

| • > Fina | Seatsmertmailes > Exatsmertmailes > Exatsme |                       |                |          |            |            |              |            |            |                                                  | pany KD-SK-1 |            |
|----------|----------------------------------------------------------------------------------------------------|-----------------------|----------------|----------|------------|------------|--------------|------------|------------|--------------------------------------------------|--------------|------------|
| Sout     | South Korea Tax Invoices                                                                                                    |                       |                |          |            |            |              |            |            |                                                  |              |            |
| Q Search |                                                                                                    |                       |                |          |            |            |              |            |            |                                                  |              |            |
| V. CAUNT |                                                                                                    |                       |                |          |            |            |              |            |            |                                                  |              |            |
| V        | ♥ <sup>1</sup> Details @ ~ It                                                                                                    |                       |                |          |            |            |              |            | [t] ∨ 24   | ~ • ·                                            |              |            |
|          |                                                                                                    |                       |                |          |            |            |              |            |            |                                                  | Quarterly    |            |
| (2)      | Customer                                                                                                    | Tax Invoice Series ID | Tax Invoice No | Currency | Net Amount | Tax Amount | Gross Amount | Category 1 | Category 2 | Remarks                                          | Reported     | Status     |
|          | KD-SK-1                                                                                                    | ѕк                    | 1              | KRW      | -5800.0000 | -1450.0000 | -7250.0000   |            |            |                                                  | No           | Reported   |
|          | KD-SK-1                                                                                                    | SK                    | 2              | KRW      | 10000.0000 | 2500.0000  | 12500.0000   |            |            | ereref                                           | No           | Reported   |
| 0:       | KD-SK-1                                                                                                    | SK                    | 3              | KRW      | 70.2366    | 8.4300     | 78.6666      | cat-2      | cat-3      |                                                  | No           | Created    |
| 0:       | KD-SK-2                                                                                                    | ѕк                    | 5              | KRW      | 9900.0000  | 2475.0000  | 12375.0000   | 256        | 256        |                                                  | No           | Reported   |
| 0:       | KD-SK-2                                                                                                    | ѕк                    | 7              | KRW      | 600.0000   | 150.0000   | 750.0000     |            | 255        | 2555555jfhgdcccccccccccccccccccccccccccccccccccc | No           | Created    |
| 0:       | KD-SK-2                                                                                                    | ѕк                    | 8              | KRW      | -7599.4311 | -1899.8600 | -9499.2911   |            |            |                                                  | No           | Acknowledg |
| 0:       | KD-SK-1                                                                                                    | SK-2                  | -2             | KRW      | -4000.0000 | -1000.0000 | -5000.0000   |            |            | remarks                                          | No           | Cancelled  |
|          | KD-SK-1                                                                                                    | SK-2                  | 1              | KRW      |            |            |              |            |            |                                                  | No           | Created    |

#### 3.11 **Delimitations**

Following will not be considered within the South Korea Tax Invoice Solution

- 1. Withholding Tax will not be considered
- 2. Multiple tax invoice lines not considered
- 3. Outgoing supplier invoices
- 4. Interest Invoices
- 5. Difference Item Invoices

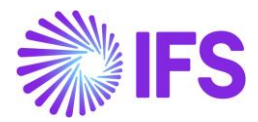

# **4 Quarterly Tax report**

## 4.1 **Overview**

It is a legal requirement in South Korea to report tax Quarterly adhering to the Tax legislation.

The suppliers and customers are categorized through 2 different categories, Individual/ Corporate and Digital/ Non digital.

The customer transactions in the Quarterly Tax Report consist of Tax invoices created through the specific Tax invoice logic, see Chapter 3 – Tax Invoices for more information.

The Quarterly Tax report consists of five sections,

1. Head Record

General information about the Company

- <u>Data Record for Purchase (Non-Electronic invoices)</u>
   All the transactions of "Non-Digital" Suppliers, they will be presented one row per supplier.
- <u>Total Data Record for purchase (Non-electronic invoices)</u>
   A summary of the transactions and amounts of the "Non-Digital" Suppliers.
- <u>Total Data Record for sales (Electronic invoices)</u>
   A summary of the amounts and transactions of the "Digital" Customers.
- <u>Total Data Record for purchase (Electronic invoices)</u>
   A summary of the transactions and amounts of the "Digital" Suppliers.

# 4.2 **Process overview**

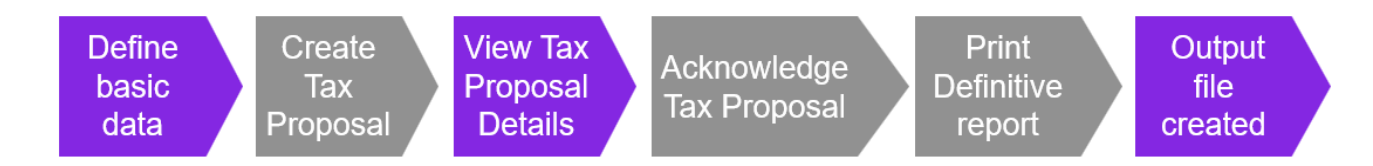

# 4.3 **Prerequisites**

The following prerequisites should be met to generate a Quarterly Tax Report.

- Customers must have the **Digital** toggle checked to be part of the Quarterly Tax report.
- The digital toggle needs to be considered for suppliers and updated accordingly.
- Customer and Suppliers need to be updated accordingly with **Classification of Business**.
- Suppliers need to be updated accordingly with Form of Business.
- Suppliers need to be updated accordingly with **Business Category**.
- Taxable transactions must be updated to the general ledger and to the tax ledger.

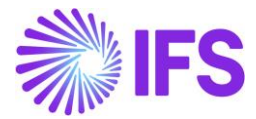

- Tax invoices need to be in status "Reported" to be considered for the Quarterly Tax report.
- The report is only supported to use reporting currency = accounting currency.

#### 4.4 Enable Localization Control Center Parameter

The Company must be set up to use the South Korea localizations, see Company Set up Chapter. *Identify Invoices Printed or Digital* and *The South Korea Quarterly Tax report* parameters must be enabled on the *Company/Localization Control Center* tab.

| <ul> <li>&gt; Application Base Setup &gt; Enterprise &gt; Company &gt; Company &gt; Company</li> <li>Company</li> <li>Search (12) Advanced</li> <li>Company: EMEDSE &lt; X Name </li> <li>Creation Date </li> </ul> | Localization ▼ More ▼ ♡ Favorites Search Clear |         |
|----------------------------------------------------------------------------------------------------|------------------------------------------------|---------|
| <ul> <li>➢ EMEDSE SOUTH KOREA - Test company ▼ 10 of 12</li> <li>∅         ∅         ↓         ↓         Update Company         Update Company Trans     </li> </ul>                                                | 2<br>Inslation New Company                     |         |
| Company<br>EMEDSE SOUTH KOREA                                                                                                    | Name *<br>Test company                         |         |
| General Information                                                                                                    |                                                |         |
| Default Language *     Country *       English     KOREA (THE REF                                                                                                    | Time Zone     Localization       PUBLIC        | ו<br>ea |

The parameters *Identify Invoices Printed or Digital* and *South Korea Quarterly Tax report* need to be enabled. This is done on Company – Localization Control Center

| Application Base Setup > Enterprise > Company > Company > Com | ny $>$ Localization Control Center $\square$                                                             |           |          |         |  |  |  |  |  |
|----------------------------------------------------------------------------------------------------|----------------------------------------------------------------------------------------------------|-----------|----------|---------|--|--|--|--|--|
| Localization Control Center                                                                                                    |                                                                                                    |           |          |         |  |  |  |  |  |
| C Search (12)                                                                                                    |                                                                                                    |           |          |         |  |  |  |  |  |
| » EMEDSE SOUTH KOREA - Test company                                                                                                    | 7 10 of 12                                                                                               |           |          |         |  |  |  |  |  |
|                                                                                                    |                                                                                                    |           |          |         |  |  |  |  |  |
|                                                                                                    |                                                                                                    |           |          |         |  |  |  |  |  |
| Company                                                                                                    | Name                                                                                                    |           | Associat | tion No |  |  |  |  |  |
| EMEDSE SOUTH KOREA                                                                                                    | Test company                                                                                             |           |          |         |  |  |  |  |  |
| Localization                                                                                                    |                                                                                                    |           |          |         |  |  |  |  |  |
| Journolea                                                                                                    |                                                                                                    |           |          |         |  |  |  |  |  |
|                                                                                                    |                                                                                                    |           |          |         |  |  |  |  |  |
| $\nabla$                                                                                                    |                                                                                                    |           |          |         |  |  |  |  |  |
| <ul> <li>Functionality</li> </ul>                                                                                                    | Description                                                                                              | Mandatory | Enabled  |         |  |  |  |  |  |
| Identify Invoices Printed or Digital                                                                                                    | Enables identification of invoices being printed or digital. E.g. sent/received via paper or email/file. | No        | Yes      |         |  |  |  |  |  |
| South Korea Quarterly Tax Report                                                                                                    | Enables the South Korea Quarterly Tax Report and its relevant basic data.                                | No        | Yes      |         |  |  |  |  |  |

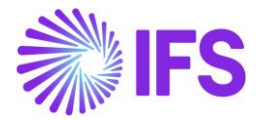

# 4.5 Define basic data – Tax Ledger

#### Define Tax template

A new tax template S114 has been created to support the Quarterly Tax report.

| Finance | > Financials > Tax Ledger > Basic Data > Tax Templates 🔅 |                     |                     |               |               |                       |                           |                            |                   |                          |
|---------|----------------------------------------------------------|---------------------|---------------------|---------------|---------------|-----------------------|---------------------------|----------------------------|-------------------|--------------------------|
| Tax 1   | Tax Templates                                            |                     |                     |               |               |                       |                           |                            |                   |                          |
| C Searc | Cearch Advanced                                          |                     |                     |               |               |                       |                           |                            |                   |                          |
| Tax Tem | plate: S114 🔻                                            | × Tax Direction     | on 🔻 Country Co     | de 🔻 More     | ▼ ♡ Favor     | rites Search          | Clear                     |                            |                   |                          |
|         |                                                          |                     |                     |               |               |                       |                           |                            |                   |                          |
| 7 t     |                                                          | Basic Specific Info | Field Control Basic | Copy Tax Temp | plate Basic E | xternal File Template | View Obsolete Tax Te      | emplates Edit Tem          | plate Information |                          |
|         |                                                          |                     |                     |               |               |                       | -                         | _                          |                   |                          |
| (1)     | Tax Template                                             |                     |                     | (             | Country Code  | Tax Direction         | Template Field<br>Control | Template<br>Column Control | File Type         | File Template            |
| . ⊡     | S114 - South H                                           | Korea Quarterly Tax |                     |               | KR            | DisbursedReceived     | Can                       | Blocked                    | TaxRepKrQuarterly | Tax TaxRepKrQuarterlyTax |

A Copy of the Tax template need to be created to be able to add a user defined external file template. This is done by selecting the tax template S114 and click command button **Copy Tax Template Basic.** 

#### External file type and External file template

A new External File Type TaxRepKrQuarterlyTax and a new External file template

TaxRepKrQuarterlyTax have been created.

A copy of the external file template needs to be created. After creation of the new tax template the user can define the below fields in the copied external file template.

- Company Name of presenter Name of the Company
- Name of Presenter Name of CEO of the Company
- Business Type of Presenter Business Type of the Company
- Business Category of Presenter Business Category of the Company
- Serial Number of Book Serial Number of Book of Suppliers

#### 4.6 **Define Basic Data – Company**

Tax ID Number needs to be added on the Company to be shown in the output file. This is done by updating the field Tax ID Number on the *Company/Tax Control/Invoice* tab.

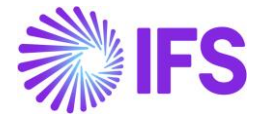

| Application Base Setup > Enterprise > Company > Company > Tax Control 2 |                                  |  |  |
|-------------------------------------------------------------------------|----------------------------------|--|--|
|                                                                         |                                  |  |  |
| Tax Control                                                             |                                  |  |  |
| C Search (12)                                                           |                                  |  |  |
| ≫ EMEDSE SOUTH KOREA - Test company ▼ 10 of 12                          |                                  |  |  |
| $\mathscr{P}  \Delta  \lor$                                             |                                  |  |  |
|                                                                         |                                  |  |  |
| Company                                                                 | Name                             |  |  |
| EMEDSE SOUTH KOREA                                                      | Test company                     |  |  |
|                                                                         |                                  |  |  |
| GENERAL INVOICE SUPPLY CHAIN EXTERNAL TAX SYSTEM                        |                                  |  |  |
| /                                                                       |                                  |  |  |
| General Information                                                     |                                  |  |  |
| Amount Method *                                                         | Tax Rounding Level *             |  |  |
| Gross Amount Entry                                                      | Line Level                       |  |  |
| Tax Amount Limit, Outgoing Invoice Lines                                | Use Tax Invoice                  |  |  |
|                                                                         |                                  |  |  |
| Supplement Tay Withholding                                              | Post Preliminany Tay Withholding |  |  |
|                                                                         |                                  |  |  |
|                                                                         |                                  |  |  |
| Tax Liability Countries                                                 |                                  |  |  |
| ♡ + @ / D 💭 validate Tax ID Number Translation                          |                                  |  |  |
| Tay ID                                                                  |                                  |  |  |
| Valida                                                                  | ted                              |  |  |
| Country Tax ID Type Tax ID Number Date                                  | Tax ID Error Message             |  |  |
| C : KOREA (THE REPUBLIC 1234567899                                      | E                                |  |  |
|                                                                         |                                  |  |  |

The address needs to be updated on the Company to be included in the Output file. It is field Address1 that is included in the file, located in *Company/Address/General Address Information*.

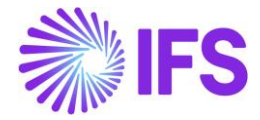

| Application Base Setup > Enterprise > Company > Company > Address 2               |                      |
|-----------------------------------------------------------------------------------|----------------------|
| Address                                                                           |                      |
| C Search (12)                                                                     |                      |
| <ul> <li>➢ EMEDSE SOUTH KOREA - Test company ▼ 10 of 12</li> <li>Ø Q ~</li> </ul> |                      |
| Company<br>EMEDSE SOUTH KOREA                                                     | Name<br>Test company |
| Address ID: 1 ▼<br>Q + 🖭 🖉 🗊<br>Company's Own Address ID                          |                      |
| GENERAL ADDRESS INFORMATION TAX INFORMATION SUPPLY CHAIN INFORMATION              |                      |
| Country * Validity Period                                                         |                      |
| KOREA (THE REPUBLIC 🗸                                                             |                      |
| Address<br>Company Address<br>address2<br>seoul seoul<br>5555<br>KR               |                      |

# 4.7 **Define Basic Data – Supplier and Customer**

#### Digital/non digital customer and supplier

Customers and suppliers must be classified as either Digital or Non-Digital, which is handled via a toggle available on the respective customer or supplier. For detailed information on digital versus non-digital, please refer to the chapter 2 "Identify Invoices Printed or Digital".

Note : The customers with toggle set to "non-digital" will not be included in the Quarterly Tax report.

#### Individual/Corporate Customer and Supplier

According to the South Korea Tax Reporting requirements, Customers and suppliers must be classified as either **Individual** or **Corporate**. This is achieved by updating the standard field "**Classification of Business**" located on the **General** tab of the Customer or Supplier.

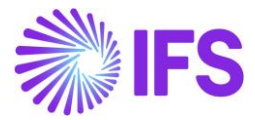

Within this solution: Individual is represented by the value 1 Corporate is represented by the value 2

Note: Only customers and suppliers classified as 1 (Individual) or 2 (Corporate) will be included in the Quarterly Tax Report.

Classification of Business on Supplier General page.

| Application Base Setup > Enterprise > Supplier > | > Application Base Setup > Enterprise > Supplier > Supplier > C              |                     |                   |                            |  |  |  |  |  |  |
|--------------------------------------------------|------------------------------------------------------------------------------|---------------------|-------------------|----------------------------|--|--|--|--|--|--|
| Supplier                                         |                                                                              |                     |                   |                            |  |  |  |  |  |  |
| C Search (13) Advanced                           | C Search (13) Advanced                                                       |                     |                   |                            |  |  |  |  |  |  |
| Supplier: EMEDSE% • X Name • Cr                  | Supplier: EMEDSE% • X Name • Creation Date • More • O Favorites Search Clear |                     |                   |                            |  |  |  |  |  |  |
| EMEDSE DEMO KR - emedse demo K                   | (R ▼ 2 of 13                                                                 |                     |                   |                            |  |  |  |  |  |  |
|                                                  | py Supplier Supplier 360                                                     |                     |                   |                            |  |  |  |  |  |  |
|                                                  |                                                                              |                     |                   | Logo                       |  |  |  |  |  |  |
| Supplier                                         | Name *                                                                       | Association No      | One-Time Supplier |                            |  |  |  |  |  |  |
| B2B Supplier                                     | emedse demo kk                                                               | NK128376            |                   | Browne                     |  |  |  |  |  |  |
| General Information                              |                                                                              |                     |                   |                            |  |  |  |  |  |  |
| Default Language *                               |                                                                              | Country *           |                   | Category                   |  |  |  |  |  |  |
| English                                          | •                                                                            | KOREA (THE REPUBLIC | •                 | Supplier                   |  |  |  |  |  |  |
| Creation Date                                    |                                                                              | Form of Business    |                   | Classification of Business |  |  |  |  |  |  |
| 3/18/2025                                        |                                                                              | 1 - TEST            | •                 | 1 - Indvidual              |  |  |  |  |  |  |
|                                                  |                                                                              |                     |                   | ·                          |  |  |  |  |  |  |

#### Classification of Business on Customer General page

| Application Base Setup > Enterprise > Customer > | Customer > 2                               |                            |                   |  |  |  |  |  |  |  |
|--------------------------------------------------|--------------------------------------------|----------------------------|-------------------|--|--|--|--|--|--|--|
| Customer                                         |                                            |                            |                   |  |  |  |  |  |  |  |
| Search (13) Advanced                             |                                            |                            |                   |  |  |  |  |  |  |  |
| (Search (15) Mavaneed                            |                                            |                            |                   |  |  |  |  |  |  |  |
| Customer: EMEDSE ▼ × Name ▼ Cre                  | ation Date 🔻 More 🔻 ♡ Favorites            | Search                     |                   |  |  |  |  |  |  |  |
| » EMEDSE DIGITAL - emedse digital 🔻              | EMEDSE DIGITAL - emedse digital 		 3 of 13 |                            |                   |  |  |  |  |  |  |  |
| <i>●</i> + 匝 ℓ 前 Δ ∨ Cop                         | y Customer View End Customer Connections   | Customer 360               |                   |  |  |  |  |  |  |  |
|                                                  |                                            |                            |                   |  |  |  |  |  |  |  |
|                                                  |                                            |                            |                   |  |  |  |  |  |  |  |
| EMEDSE DIGITAL                                   | Name * emedse digital                      | Association No             | One-Time Customer |  |  |  |  |  |  |  |
|                                                  |                                            |                            |                   |  |  |  |  |  |  |  |
| B2B Customer                                     |                                            |                            |                   |  |  |  |  |  |  |  |
|                                                  |                                            |                            |                   |  |  |  |  |  |  |  |
| General Information                              |                                            |                            |                   |  |  |  |  |  |  |  |
| Default Language *                               |                                            | Country *                  |                   |  |  |  |  |  |  |  |
| English                                          | •                                          | KOREA (THE REPUBLIC        |                   |  |  |  |  |  |  |  |
| Form of Business                                 |                                            | Classification of Business |                   |  |  |  |  |  |  |  |
| 1 - TEST                                         | •                                          | 1 - Indvidual              | -                 |  |  |  |  |  |  |  |

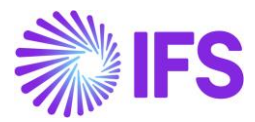

#### Business Category for supplier

In alignment with South Korea Tax Reporting requirements, suppliers must be assigned a **Business Category**, which specifies the sub-industry in which the supplier operates.

To support this requirement, a new field titled "**Business Category**" has been introduced. This field is specific to the LCC parameter and becomes visible only when the parameter "**South Korea Quarterly Tax Report**" is enabled.

The Business Category field is located on the Supplier / Payment tab.

| <ul> <li>Application Base Setup</li> </ul> Payment Search (13) | > Enterprise > Supplier >                   | Supplier > Payment  ♂ |                    |                           |                  |
|----------------------------------------------------------------|---------------------------------------------|-----------------------|--------------------|---------------------------|------------------|
| » EMEDSE DEMO <i>∅</i>                                         | KR - emedse demo H                          | (Rinv 🔻 2 of 13       |                    |                           |                  |
| Supplier<br>EMEDSE DEMO KR                                     |                                             |                       |                    | Name<br>emedse demo KRinv |                  |
| Company: EMEDSE RO                                             | K2 - EMEDSE ROK2                            |                       |                    |                           |                  |
| Payee Identity                                                 | Interest Template *<br>1 - Default Template |                       |                    | -                         | Payment Advice * |
| Confirmation State                                             | Netting Allowed                             | Blocked For Payment   | One Invoice/Prepay | Business Category         |                  |

#### Business Type for supplier

Suppliers must be assigned a **Business Type**, which identifies the industry in which the supplier operates.

This is managed by updating the standard field "Form of Business", located on the *General* tab of the Supplier.

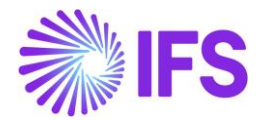

| Supplier                                                                                |                            |                       |                     |  |  |  |  |  |  |
|-----------------------------------------------------------------------------------------|----------------------------|-----------------------|---------------------|--|--|--|--|--|--|
| C Search (13) Advanced                                                                  |                            |                       |                     |  |  |  |  |  |  |
| Supplier: EMEDSE% • X Name • Creation Date • More • $\heartsuit$ Favorites Search Clear |                            |                       |                     |  |  |  |  |  |  |
| > EMEDSE DEMO KR - emedse demo KR 🔻 2 of 13                                             |                            |                       |                     |  |  |  |  |  |  |
| / + 🕑 / 🛍 🗘 ·                                                                           | Copy Supplier Supplier 360 |                       |                     |  |  |  |  |  |  |
|                                                                                         |                            |                       |                     |  |  |  |  |  |  |
| Supplier                                                                                | Name *                     | Association No        | One-Time Supplier   |  |  |  |  |  |  |
| EMEDSE DEMO KR                                                                          | emedse demo KR             | KR128376              | • <b>(</b>          |  |  |  |  |  |  |
| B2B Supplier                                                                            |                            |                       |                     |  |  |  |  |  |  |
|                                                                                         |                            |                       |                     |  |  |  |  |  |  |
|                                                                                         |                            |                       |                     |  |  |  |  |  |  |
| General Information                                                                     |                            |                       |                     |  |  |  |  |  |  |
| Default Language *                                                                      |                            | Country *             |                     |  |  |  |  |  |  |
| English                                                                                 |                            | ← KOREA (THE REPUBLIC | KOREA (THE REPUBLIC |  |  |  |  |  |  |
| -                                                                                       |                            |                       | Form of Business    |  |  |  |  |  |  |
| Creation Date                                                                           |                            | Form of Business      |                     |  |  |  |  |  |  |

#### Tax ID number

To ensure the Tax ID Number is included in the output file, it must be entered for each supplier. This is done by updating the "**Tax ID Number**" field located on the **Supplier/Address/Document Tax Information** tab.

| Application Base Setup > Enterprise > Supplication Base Setup > Enterprise > Supplication Base Setup > Supplication Base Setup > Enterprise > Supplication Base Setup > Supplication Base Setup > Supplication B | > Application Base Setup > Enterprise > Supplier > Address 📿 |                       |                   |                    |                              |  |  |  |  |
|----------------------------------------------------------------------------------------------------|--------------------------------------------------------------|-----------------------|-------------------|--------------------|------------------------------|--|--|--|--|
| Address                                                                                                    |                                                              |                       |                   |                    |                              |  |  |  |  |
| C Search (13)                                                                                                    | C Search (13)                                                |                       |                   |                    |                              |  |  |  |  |
| EMEDSE DEMO KR - emedse de                                                                                                    | emo KR 🔻 2 of 13                                             |                       |                   |                    |                              |  |  |  |  |
| Ø Q ~                                                                                                    | $\mathscr{P}  \mathcal{L}  \checkmark$                       |                       |                   |                    |                              |  |  |  |  |
|                                                                                                    |                                                              |                       |                   |                    |                              |  |  |  |  |
| Supplier                                                                                                    |                                                              | 1                     | Name              | <b>1</b> 0         |                              |  |  |  |  |
| EMEDSE DEMO KK                                                                                                    |                                                              | ,                     | emease demo k     | IK.                |                              |  |  |  |  |
| Address ID: 1 🔻                                                                                                    |                                                              |                       |                   |                    |                              |  |  |  |  |
| Q + 🖻 / 🛍                                                                                                    |                                                              |                       |                   |                    |                              |  |  |  |  |
|                                                                                                    |                                                              |                       |                   |                    |                              |  |  |  |  |
| Supplier's Own Address ID                                                                                                    |                                                              | 2                     | Supplier Name     |                    |                              |  |  |  |  |
|                                                                                                    |                                                              |                       |                   |                    |                              |  |  |  |  |
| GENERAL ADDRESS INFORMATION DELIVE                                                                                                    |                                                              | UMENT TAX INFORMATION | PURCHASE ADDR     | ESS INFORMATION    | OUTBOUND ADDRESS INFORMATION |  |  |  |  |
|                                                                                                    |                                                              |                       |                   |                    |                              |  |  |  |  |
| $\nabla + \ell$                                                                                                    |                                                              |                       |                   |                    |                              |  |  |  |  |
|                                                                                                    |                                                              |                       | Tax ID            |                    |                              |  |  |  |  |
| Company                                                                                                    | Tax ID Type                                                  | Tax ID Number         | Validated<br>Date | Tax ID Error Messa | ge                           |  |  |  |  |
|                                                                                                    |                                                              | V01262520             |                   |                    | o-                           |  |  |  |  |
| EMEDSE ROK2                                                                                                    |                                                              | KR1262528             |                   | E                  |                              |  |  |  |  |

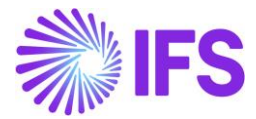

#### 4.8 **Define Tax report**

To create a new Quarterly Tax Report, navigate to: *Financials/Tax Ledger/Tax Report* and click **New**.

Follow the steps below, in line with IFS standard functionality:

- Enter the Report No and Description as appropriate.
- Select the Template ID as KR114.
- Set Report Currency Base to Account Currency.
- Choose Correction Type as Replacement Report.
- All other fields are optional.

Note: The output format for the Quarterly Tax Report is .txt.

| Preneties > tracketiger > tracketiger > |                                                          |           |                      |                                                                        |                                                                   |                     |                                       |
|----------------------------------------------------------------------------------------------------|----------------------------------------------------------|-----------|----------------------|------------------------------------------------------------------------|-------------------------------------------------------------------|---------------------|---------------------------------------|
| Report No Description + RE01 RE01 RE01 RE01 RE01 RE01 RE01 RE01                                                                                                    | Report Based on Obssites Tax Temp<br>Tax Transaction Bas | Tax Group |                      | Additional Parameters Detail Level Sort Order                          | Proposil Period/Dece Range<br>Based on Periods<br>Document Series | Number of Periods * | Correction Type<br>Replacement Report |
| Ourput Method<br>Ourput Metha<br>File<br>XML Leyour D                                                                                                    | External File Template *<br>EE                           |           | Tax Report Layout (D | Reporting Currency<br>Reporting Currency Base *<br>Accounting Currency |                                                                   | Currency<br>KRW     | Currency Rate Type                    |
| TAX CODES         TAX BOOK         TAX STRUCTURE           T         +         -         Tax Code           (No deta)         -         -         -                                                                                                    | COMPANY                                                  |           |                      |                                                                        |                                                                   |                     |                                       |

#### File extension

The Quarterly Tax Report must be generated with a specific file extension. To enable this, the required file extension must first be added to the *System Parameters* under Extensions.

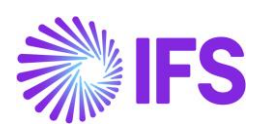

| Solution Manager > Setup > System Parameters                                                                    |                       |             |  |  |  |  |  |  |  |  |  |
|----------------------------------------------------------------------------------------------------|-----------------------|-------------|--|--|--|--|--|--|--|--|--|
| System Parameters                                                                                               |                       |             |  |  |  |  |  |  |  |  |  |
| Q Search                                                                                                    |                       |             |  |  |  |  |  |  |  |  |  |
|                                                                                                    |                       |             |  |  |  |  |  |  |  |  |  |
| Υ Δ - /                                                                                                    |                       |             |  |  |  |  |  |  |  |  |  |
| Category ▼ Parameter: %Extensions% ▼ × Value ▼ More ▼ ♡ Favorites Apply Clear                                   |                       |             |  |  |  |  |  |  |  |  |  |
| (1) Category Parameter                                                                                          | Value                 | Description |  |  |  |  |  |  |  |  |  |
| Image: System Settings         Allowed File Extensions except which are specified in DOCMAN and Media Extension | 899,573,ACH,ASC,BIM,B |             |  |  |  |  |  |  |  |  |  |

click Edit, add the extension, and Save the changes.

| ×                                                                                                    | Modify System Parameter |
|----------------------------------------------------------------------------------------------------|-------------------------|
| Parameter As List Group<br>Parameter<br>Allowed File Extensions except which are specified in DOCMAN and Media Extension |                         |
| Values       Value:     899 • ×     More •     Apply     Clear                                                           |                         |
| Value value Save Cancel                                                                                                  |                         |

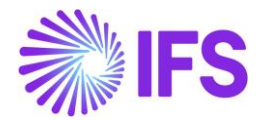

#### 4.9 Generate Tax report

#### Automatic Tax Proposal

Navigate to *Financials/Tax Ledger/Automatic Tax Proposal* to generate the South Korea Quarterly Tax Report from the defined **Tax Report**.

Click **New Tax Proposal** on the *Automatic Tax proposal* page and select the report defined for South Korea Quarterly Tax report. Next, select the **Period/Date Range** for the tax proposal. Click **OK** to create the proposal.

This is as per the IFS Standard functionality.

| ×                     |               |                    | New       | Tax Proposal  |                  |
|-----------------------|---------------|--------------------|-----------|---------------|------------------|
|                       | Description & |                    |           |               |                  |
| Proposal ID           | Demo          |                    |           |               |                  |
| -                     | Jenno -       |                    |           |               |                  |
| Tax Office            |               |                    |           | Tax Report *  |                  |
|                       |               |                    |           | V REOT - REOT | •                |
| Attachments           |               |                    |           |               |                  |
| No                    |               |                    |           |               |                  |
|                       |               |                    |           |               |                  |
| Period/Date Range     |               |                    |           |               |                  |
|                       | From Year *   | From Period *      | To Year * | To Period *   |                  |
| Period                | 2025          | 4                  | 2025      | 6             |                  |
| Date     Substitution |               |                    |           |               |                  |
| Variables             |               |                    |           |               |                  |
|                       |               |                    |           |               |                  |
| Proposal Type         |               |                    |           |               |                  |
|                       |               | Proposal Reference |           |               | Status           |
| O New Proposal        |               | 1 - Demo           |           |               | ✓ Reported/Valid |
| Correction Prop       | osal          |                    |           |               |                  |
| Correction Type       |               |                    |           |               |                  |
| Replacement Repor     | rt            |                    |           |               |                  |
|                       |               |                    |           |               |                  |
| Identity Range        |               |                    |           |               | ~                |
|                       |               |                    |           |               |                  |
| ОК                    | Cancel        |                    |           |               |                  |

Click the command button to go to **Details** to see the transaction details in the tax proposal.

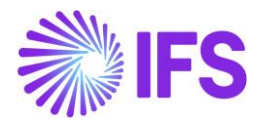

| <ul> <li>&gt; Financials</li> <li>Autom</li> <li>Q Search</li> </ul> | > Frences > TexLeger > Automet Tax Proposal<br>utomatic Tax Proposal<br>λ Search |             |                  |               |                     |                    |                          |                          |                                  |                               |                             |                         |  |
|----------------------------------------------------------------------|----------------------------------------------------------------------------------|-------------|------------------|---------------|---------------------|--------------------|--------------------------|--------------------------|----------------------------------|-------------------------------|-----------------------------|-------------------------|--|
| 7 /                                                                  |                                                                                  | 河 Details   | New Tax Propose  | al Acknowled  | ge View Tax         | Amounts            | View Connected Proposals | Print Preliminary Report | Print Proposal - Voucher Info    | Print Proposal - Invoice Info | Template Field Presentation | Show Information Fields |  |
| (1)                                                                  | Proposal ID                                                                      | Description | Creation<br>Date | User ID       | Acknowledge<br>Date | Tax Report<br>Date | Status                   | Tax Report               | Tax Template                     | Tax Office Sta                | rt Page No Pre Payments     | Error                   |  |
|                                                                      | 2 1                                                                              | Demo        | 4/16/2025        | E EMEDSE      |                     |                    | Created                  | RE01 - RE01              | S114 - South Korea Quarterly Tax |                               |                             | 8                       |  |
| <ul> <li>Pinancials</li> <li>Autom</li> <li>Q Search</li> </ul>      | atic Ta                                                                          | IX Propo    | ∞<br>osal        |               |                     |                    |                          |                          |                                  |                               |                             |                         |  |
| 7 /                                                                  | <b>ث</b> ∆ √                                                                     | 🔊 Details   | New Tax Propos   | al Acknowled; | ge View Tax         | Amounts            | View Connected Proposals | Print Preliminary Report | Print Proposal - Voucher Info    | Print Proposal - Invoice Info | Template Field Presentation | Show Information Fields |  |
| (1)                                                                  | Proposal ID                                                                      | Description | Creation<br>Date | User ID       | Acknowledge<br>Date | Tax Report<br>Date | Status                   | Tax Report T             | ax Template                      | Tax Office Start              | Page No Pre Payments E      | rror                    |  |
|                                                                      |                                                                                  |             |                  |               |                     |                    |                          |                          |                                  |                               |                             |                         |  |

Upon navigating to the Tax Proposal Details, supplier transactions are displayed in the list and can be viewed/modified as per standard functionality. Additionally, a new command, **View Tax Invoices**, has been implemented.

| Financials > Tax Ledger > Auto | omatic Tax Proposal > Tax Proposal Details 🛛 🕄 |            |  |  |  |  |  |  |  |  |  |
|--------------------------------|------------------------------------------------|------------|--|--|--|--|--|--|--|--|--|
| Tax Proposal Details           |                                                |            |  |  |  |  |  |  |  |  |  |
| C Search (1)                   |                                                |            |  |  |  |  |  |  |  |  |  |
| ≫ 2 - Demo 🔻 1 of 1            |                                                |            |  |  |  |  |  |  |  |  |  |
| Δ ~                            |                                                |            |  |  |  |  |  |  |  |  |  |
|                                |                                                |            |  |  |  |  |  |  |  |  |  |
| Tax Proposal                   |                                                |            |  |  |  |  |  |  |  |  |  |
| 2 - Demo                       |                                                |            |  |  |  |  |  |  |  |  |  |
| Tax Report                     |                                                |            |  |  |  |  |  |  |  |  |  |
| RE01 - RE01                    |                                                |            |  |  |  |  |  |  |  |  |  |
|                                |                                                |            |  |  |  |  |  |  |  |  |  |
| DETAILS PARAMETER              |                                                |            |  |  |  |  |  |  |  |  |  |
| View Tax Invoices              |                                                |            |  |  |  |  |  |  |  |  |  |
|                                |                                                |            |  |  |  |  |  |  |  |  |  |
|                                |                                                |            |  |  |  |  |  |  |  |  |  |
| <ul> <li>Party Type</li> </ul> | Identity                                       | Invoice No |  |  |  |  |  |  |  |  |  |
| Supplier                       | ED EMEDSE DEMO KR - emedse demo KR             | 10009      |  |  |  |  |  |  |  |  |  |
|                                |                                                |            |  |  |  |  |  |  |  |  |  |

Executing the new command opens an assistant that displays tax invoices with **Reported** status, where the Tax Invoice Date falls within the same periods as the Tax Proposal.

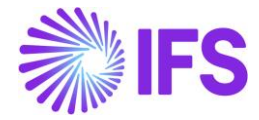

|                         |                |                   |                     |          |            | Tax Inv      | /oices     |  |
|-------------------------|----------------|-------------------|---------------------|----------|------------|--------------|------------|--|
| √ Tax Invoice Series ID | Tax Invoice No | Customer          | Tax Invoice<br>Date | Currency | Net Amount | Gross Amount | Tax Amount |  |
| 🗌 : ТХ                  | 10000          | ED EMEDSE DIGITAL | 4/16/2025           | KRW      | 4000.00    | 4500.00      | 500.00     |  |
| . TX                    | 10001          | EC EMEDSE CORPDIG | 4/16/2025           | KRW      | 2000.00    | 2250.00      | 250.00     |  |

It is possible to select and delete tax invoices from the Tax Proposal if they should not be included. Deleting a tax invoice removes it only from the specific proposal. If the proposal is deleted and a new proposal is created within the same period, all transactions (supplier invoices and tax invoices) will be included in the new proposal. This also applies when a proposal is in **Reported** status, and a new proposal for the same period is generated—again, all relevant transactions will be fetched into the new proposal.

| > | <        |    |                       |                |                   | Tax In              | voices   |            |              |            |  |
|---|----------|----|-----------------------|----------------|-------------------|---------------------|----------|------------|--------------|------------|--|
|   | Y        | I  | 1                     |                |                   |                     |          |            |              |            |  |
|   | (1)<br>~ |    | Tax Invoice Series ID | Tax Invoice No | Customer          | Tax Invoice<br>Date | Currency | Net Amount | Gross Amount | Tax Amount |  |
|   |          | :  | ТХ                    | 10000          | ED EMEDSE DIGITAL | 4/16/2025           | KRW      | 4000.00    | 4500.00      | 500.00     |  |
|   | 0        | :  | ТХ                    | 10001          | EC EMEDSE CORPDIG | 4/16/2025           | KRW      | 2000.00    | 2250.00      | 250.00     |  |
|   |          | ОК |                       |                |                   |                     |          |            |              |            |  |

User may verify the transactions and return to the *Automatic Tax Proposal* page and execute the **Acknowledge** command. This will change the Tax Proposal status to *Acknowledged*, as per IFS Standard functionality.

| •<br>A | Automatic Tax Proposal |   |            |             |                     |               |                     |                   |                       |                         |                               |              |                   |                |              |                         |
|--------|------------------------|---|------------|-------------|---------------------|---------------|---------------------|-------------------|-----------------------|-------------------------|-------------------------------|--------------|-------------------|----------------|--------------|-------------------------|
| C      | 2, Search              |   |            |             |                     |               |                     |                   |                       |                         |                               |              |                   |                |              |                         |
|        |                        |   |            |             |                     |               |                     |                   |                       |                         |                               |              |                   |                |              |                         |
|        | 7                      | I | Δ ~        | 河 Details   | New Tax Proposal    | Unacknowledge | View Tax Amo        | unts Vie          | w Connected Proposals | Print Definitive Report | Print Proposal - Voucher Info | Print Propos | al - Invoice Info | Template Field | Presentation | Show Information Fields |
| a      |                        |   | Proposal I | D Descripti | Creation<br>on Date | User ID       | Acknowledge<br>Date | Tax Repor<br>Date | t<br>Status           | Tax Report              | Tax Template                  | Ta           | ax Office         | Start Page No  | Pre Paymen   | its Error               |
| V      | :                      |   |            | 2 Demo      | 4/16/2025           | E EMEDSE      | 4/16/2025           |                   | Acknowledged          | RE01 - RE01             | S114 - South Korea Quarter    | rly Tax      |                   |                |              | e                       |

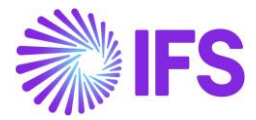

Next, click the **Print Definitive Report** button to generate the report. Users must manually enter the **Prefix** and tab out; the system will then automatically add the company **Tax ID number** and insert a dot before the last three digits.

| S Financials > Tax Ledger > Automatic Tax Proposal 🦉 | ×                                                                                                    | Print to File |
|------------------------------------------------------|----------------------------------------------------------------------------------------------------|---------------|
| Automatic Tax Proposal                               | Tax Proposal<br>2 - Demo<br>Outour Media Option                                                                                                    |               |
| 🍸 🥒 🙏 🗸 🏸 Details New Tax Propos                     | C Export and Print Figure 2 Constraints Figure 2 Constraints Figure 2 C |               |
| (1) Proposal ID Description Date                     | Tax File Name<br>K1234567.899                                                                                                    |               |
| : 1 Demo 4/16/2                                      | OK Cancel                                                                                                    |               |

#### The report is created In .txt format.

| K1234567 (2).899                                                                                                    | × +                                                                                                    |                                                                            |                                                                         |                                                                                                    |                    |
|----------------------------------------------------------------------------------------------------|----------------------------------------------------------------------------------------------------|----------------------------------------------------------------------------|-------------------------------------------------------------------------|----------------------------------------------------------------------------------------------------|--------------------|
| Fil Redigera Visa                                                                                                    |                                                                                                    |                                                                            |                                                                         |                                                                                                    |                    |
| 71234567899Company Name<br>212345678990001KR145415 em<br>212345678990003KR795421 em<br>212345678990003K090974 EM<br>41234567899000030000000000000<br>51234567899000003000000000000000000000000000000 | Presentor Name<br>edse printediorp<br>ledse printedindvidual<br>IEDSEPRcorp<br>0000000001100000000000001500<br>0000000000 | address1<br>TEST<br>TEST<br>TEST<br>10000200000000000000000000000000000000 | Type<br>0000004100000000000<br>000002100000000000<br>000000410000000000 | Category<br>000000000000750009001<br>100000000000025000901<br>10000000000000000000000<br>100000200000000 | 250401250630250416 |

## 4.10 **Delimitations**

- Customers marked as non-digital will not be included in the Quarterly Tax Report.
- The serial number of books for suppliers must be the same for all suppliers.
- Only the Accounting currency is supported; User-defined and Parallel currencies are not supported.
- For Customer transactions, only Tax invoices are included in the report; other customer transactions are not considered.
- Tax invoices are not fetched through tax transactions, so tax invoice amounts will not be accounted for in the following commands:
  - o View Tax Amounts
  - Print Proposal Voucher Info
  - Print Proposal Invoice Info
  - o Template field presentation